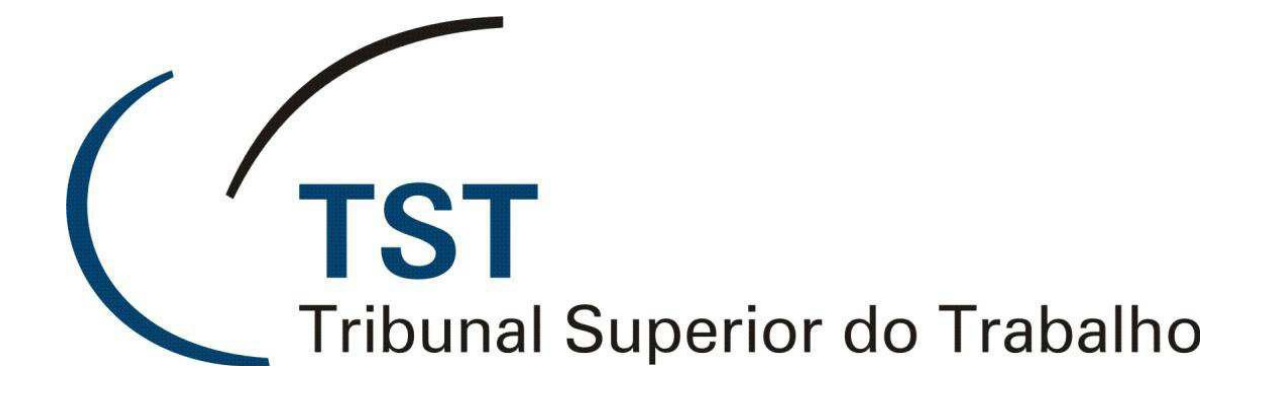

SISTEMAS JURÍDICOS

SAG – SISTEMA DE APOIO AOS GABINETES

SAG - Guias (Versão 1.1)

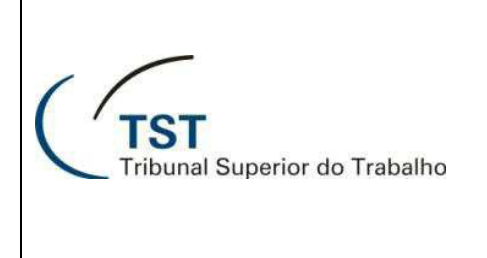

# SAG - Guias

# Sumário

| Objetivo             | 2  |
|----------------------|----|
| Como gerar guias     | 3  |
| Como alterar guias   | 9  |
| Como receber guias   | 12 |
| Como consultar guias | 16 |
| Como excluir guias   | 20 |

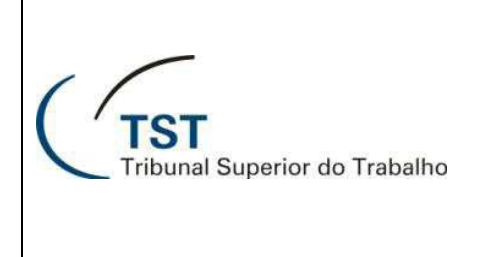

# SAG - Guias

# Objetivo

O uso das guias permite a movimentação dos processos físicos entre as unidades envolvidas na tramitação. Os usuários de gabinete poderão gerar guias para enviar a outras unidades, alterar guias criadas na unidade, receber guias de outras unidades, excluir guias e consultá-las.

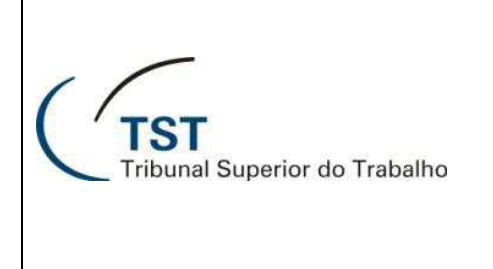

# **Como gerar guias**

1. No menu "Aplicações → Guias → Processo TST → Gerar..." :

| Ação  | Editar | Aplicações Consultas Tabelas Relatórios Configuração | Ajuda | Janela                     |     |           |           |  |
|-------|--------|------------------------------------------------------|-------|----------------------------|-----|-----------|-----------|--|
|       | 3 🕞 '  | Triagem                                              |       |                            |     |           |           |  |
| Ab.   | ortura | Movimentação Interna 🕨                               |       |                            |     |           |           |  |
| ST HD | itura  | Gerar Votos em lote                                  |       |                            |     |           |           |  |
|       | -      | Gerar Despachos em Lote                              |       |                            |     |           |           |  |
| 1     |        | Gerar Desp. em Lote (c/ inserção desp./acord. TRT)   |       |                            |     |           |           |  |
| (     |        | Gerar Votos em Lote (c/ inserção desp./acord. TRT)   |       |                            |     |           |           |  |
|       |        | e-Recurso                                            |       | Sistema d                  | 0   | Anoio a ( | Cabinatas |  |
|       |        | Carregar votos para o eAcórdãos                      |       | Sistema u                  | e / | Apolo a v | Gabinetes |  |
|       |        | Planilha                                             |       |                            |     |           |           |  |
|       |        | Exame de Votos (Novo)                                |       |                            |     |           |           |  |
|       |        | Sala de Sessão 🔸                                     |       |                            |     |           |           |  |
|       |        | Guias 🕨                                              |       | Processo TST               | •   | Gerar     | (a)       |  |
|       |        | Assuntos de Processos                                |       | Petição                    | +   | Alterar   |           |  |
|       |        |                                                      | 1     | Processo TRT (Não Autuado) | +   | Receber   |           |  |
|       |        |                                                      | _     |                            | -   | Consultar |           |  |
|       |        |                                                      | -     |                            |     | Excluir   | 4         |  |
|       |        |                                                      | -     |                            | -   |           |           |  |
|       |        |                                                      |       |                            |     |           |           |  |

No campo "Destino (a)", informe a unidade que receberá a guia e tecle "enter". Caso não saiba a sigla da unidade, clique no botão (b) para visualizar a lista de "Locais Disponíveis (c)" selecione a unidade e clique no botão "OK (d)":

| Ação Editar Aplicações Consultas Tabelas Relatórios Configuração Ajuda Janela                                                                                                    |                                                               |
|----------------------------------------------------------------------------------------------------|---------------------------------------------------------------|
| 🙎 🗅 🕞 😕 😕 🖉 😋 🌍 🌍 😓 🛛 🔂 🖬 🖬 📗                                                                                                    |                                                               |
| <ul> <li>Processo - Geração de Guia</li> <li>Tramitações</li> <li>Cordenadoria de Suporte Técnico aos Usuários</li> <li>Destino</li> <li>Cocais Disponíveis</li> <li>Cocais Disponíveis</li> <li>Cordenadoria de Relações Internacionais</li> <li>Cordenadoria de Aporteiçoamento de Assessores e Servidores du CEFAST</li> <li>Coordenadoria de Aporteiçoamento de Assessores e Servidores du CEFAST</li> <li>Coordenadoria de Aporteiçoamento de Assessores e Servidores du CEFAST</li> <li>Coordenadoria de Auditoria de Gestão Administrativa</li> <li>Coordenadoria de Auditoria de Gestão Administrativa</li> <li>Courdenadoria de Auditoria de Gestão Administrativa</li> <li>Courdenadoria de Auditoria de Gestão Administrativa</li> <li>Cordenadoria de Auditoria de Gestão Administrativa</li> <li>Cordenadoria de Classificação, Autuação e Distribuição de Processos CCADP</li> <li>Localizar</li> </ul> | verifica Partes<br>Gerada em Servidor<br>43492<br>Tram. Auto. |
|                                                                                                    |                                                               |

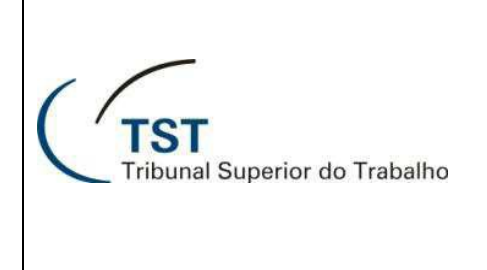

- 3. Na seção "**Processos** (a)", informe os processos que serão registrados na guia. Para excluir um processo, basta selecioná-lo e clicar no botão (b).
- 4. Para especificar o motivo de andamento para um processo, clique no botão (c) correspondente ao processo desejado, será aberta em nova janela uma lista de motivos (d), escolha uma descrição de motivo disponível e clique no botão "**OK** (e)".
- 5. Para definir o motivo padrão no andamento, clique no botão do campo "Andamento Padrão (f)" e escolha uma descrição de motivo disponível. Defina se o motivo padrão será atribuído para todos os processos ou apenas para aqueles que tiverem sem motivo, marcando o campo "nos motivos em branco (g)" ou "em todos os registros (g)". Em seguida, clique no botão "Informar o andamento padrão (h)".
- Caso deseje que o sistema não avise quando houver relator diferente ou petição pendente, desmarque as opções "Avisa Relator Diferente (i)" ou "Avisa Petição Pendente (i)", respectivamente:

| Ação Editar Aplicações Consultas Tabelas Relatórios Configuração Ajuda Janela<br>22   □                                                                                                    |                                                                                                    |
|----------------------------------------------------------------------------------------------------|----------------------------------------------------------------------------------------------------|
| 🛐 Processo - Geração de Guia                                                                                                    |                                                                                                    |
| Guia       Tramitações         Ano       Número       Aproveitar Guia       Consulta Reduzida         Origem       Coordenadoria de Suporte Técnico aos Usuários       Destino       Gabinete do Ministro Antônio José de Barros Levenhagen         Processos       Número       Dig Ano       Órg Trt Vara       Vol       Doc Ap       Número Antige       CJ       Motivo         RR       600       32       2008       5       04       0122       (c)       Image: Closed active active a | Motivos de Andamento (d) (d)<br>Localizar %<br>Descrição<br>Acordo: Baixem os autos<br>Aquardando distribuição<br>Andamento inicial<br>Conclusa os Ministro Corregedor-Geral da Justiça do Trabalho<br>Conclusa os Ministro Presidente do Órgão Judicante<br>Conclusa os Ministro Presidente do TST<br>Conclusa os Ministro Vice-Presidente do TST<br>Conclusa os Ministro Vice-Presidente do TST<br>Conclusa os Ministro Vice-Presidente do TST<br>Conclusa os Ministro Vice-Presidente do TST<br>Conclusa os Relator Designado<br>Conclusa os Relator |
| (a) (a) (b) (c) (c) (c) (c) (c) (c) (c) (c) (c) (c                                                                                                    | Concluso ao Revisor<br>Concluso en razão de vista regimental - CSJT<br>Localizar OK (e) Cancelar                                                                                                    |
| Andamento Padrão<br>(f)  Tramitações Informar o andamento padrão (g)  (g)  (g)  (g)  (g)  (f)  (g)  (g)                                                                                                    | o<br>✓ Avisa Relator Diferente (i)<br>✓ Avisa Petição Pendente                                                                                                    |

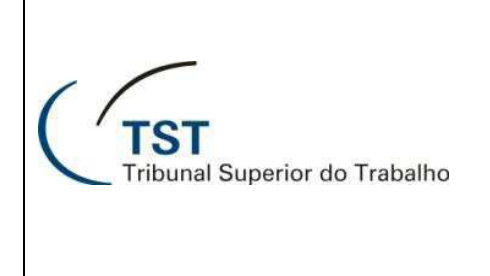

- 7. Para especificar o motivo de tramitação para um processo, clique na aba "Tramitações (a)", selecione o processo desejado, clique no botão (b) e escolha uma descrição de motivo disponível na janela "Tramitações (c)". Caso seja necessário, informe o complemento para a tramitação (d).
- 8. Para definir o motivo padrão na tramitação, clique no botão 📃 do campo "Tramitação Padrão (e)" e escolha uma descrição de motivo disponível. Caso seja necessário, informe o complemento para a tramitação padrão (f). Defina se o motivo padrão será atribuído para todos os processos ou apenas para aqueles que tiverem sem motivo, marcando o campo "nos motivos em branco (g)" ou "em todos os registros (g)". Em seguida, clique no botão "Informar a tramitação padrão (h)".
- 9. Para salvar a guia, clique no botão 园 ou tecle "**F10 (i)**":

| Guia Tramitações (a)                                                                                                    |                                                                                                    |                                                                                             |
|----------------------------------------------------------------------------------------------------|----------------------------------------------------------------------------------------------------|---------------------------------------------------------------------------------------------|
| Tramitações dos Processos         Tipo       Número Dig Ano Órg Trib. Vara       Tramitação       Complemento         RR       600       32       2008       5       04       0122       977       Adiada a deliberação para próxima sessão       Descrição do complemento"         Image: Complemento       Image: Complemento | X       X         Image: Construction of the second second sec | Código<br>643 ▲<br>203<br>906<br>977<br>683<br>980<br>838<br>839<br>♥<br>€<br>€<br>Cancelar |

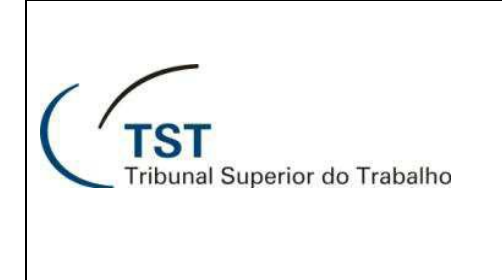

### SAG - Guias

10. Para aproveitar a lista de processos de outra guia, economizando o tempo de adicionar cada

processo, clique no botão "**Aproveitar Guia** (a)"; Na janela que abre a seguir clique no botão (b); Será aberta uma nova janela, escolha uma guia disponível para ser aproveitada (c) e clique no botão "**OK** (d)". Caso o usuário saiba o número e o ano da guia que deseja aproveitar, basta inseri-los nos campos "**Número** (e)" e o "**Ano** (e)" da guia e clicar no botão "**OK** (f)":

| <ul> <li>No X</li> <li>Yoccsso - Geroção de Guis</li> <li>Tramtações</li> <li>Ano Número</li> <li>Aproveitar Guia</li> <li>(a) Consulta Reduzida</li> <li>Verifica Partes</li> <li>Gerada em</li> <li>Servidor</li> <li>Guias</li> <li>Gerada em</li> <li>Servidor</li> <li>Ano</li> <li>Número</li> <li>Dig Ano</li> <li>Órg Trt Vara</li> <li>Vol DocAp</li> <li>Número</li> <li>Número</li> <li>Dig Ano</li> <li>Órg Trt Vara</li> <li>Vol DocAp</li> <li>Número</li> <li>Número</li> <li>Dig Ano</li> <li>Órg Trt Vara</li> <li>Vol DocAp</li> <li>Número</li> <li>Número</li> <li>Dig Ano</li> <li>Órg Trt Vara</li> <li>Vol DocAp</li> <li>Número</li> <li>Número</li> <li>Dig Ano</li> <li>Órg Trt Vara</li> <li>Vol DocAp</li> <li>Número</li> <li>Número</li> <li>Número</li> <li>Dig Ano</li> <li>Órg Trt Vara</li> <li>Vol DocAp</li> <li>(b)</li> <li>OK</li> <li>Cancela</li> <li>(cancela</li> <li>(canc</li></ul> |
|----------------------------------------------------------------------------------------------------|
| Guia Tramitações   Aproveitar Guia (a)   Consulta Reduzida Verifica Partes   Origem Gerada em   CSUP Coordenadoria de Suporte Técnico aos Usuários   GMABL Gabinete do Ministro Antônio José de Barros Levenharo   Processoa Número   Número Dig Ano   Órig Trt Vara Vol DocAp   Número Número   José de Barros Levenharo   OK   Cancela   Consista Recebidas no Último Més   (f)   Localizar                                                                                                    |
| Guia       Tramitações         Ano       Número       Quia       Verifica Partes         2012       Aproveitar Guia       (a)       Consulta Reduzida       Verifica Partes         Origem       Coordenadoria de Suporte Técnico aos Usuários       Guias       (e)       Gerada em       Servidor         Ostion       Gabinete do Ministro Antônio José de Barros Levenhao       Guias       (e)       Guias       0       Tram. Auto.         Procosaos       Tipo       Número       Dig Ano       Órg Trt Vara       Vel Doc Ap       0       Cancela       0       Tram. Auto.         Guias Recebidas no Último Més       (f)       (c)       (f)       (c)       (c)                                                                                                    |
| Ano Número   2012 Aproveitar Guia     (a) Consulta Reduzida        Origem   CSUP Coordenadoria de Suporte Técnico aos Usuários   Destino   GMABL                                                                                                    |
| Origem   CSUP   Coordenadoria de Suporte Técnico aos Usuários   Destino   GMABL   GMABL   Gabinete do Ministro Antônio José de Barros Levenhao   Vimero   Número   Dig Ano   Órg Trt Vara   Vol DocAp   Número   Número   Dig Ano   Órg Trt Vara   Vol DocAp   Número   Número   OK   Cancela      Guias Recebidas no Último Mês (f)  Cocal de Origem Corada er Ano Númer                                                                                                    |
| Destino       Gabinete do Ministro Antônio José de Barros Levenhao         Procosaoa       Número       Número       Ano         Tipo       Númoro       Dig Ano       Órg Trt Vara       Vol DocAp         RR       000       32       2000       5       04       0122       (b)         OK       Cancela       Cancela       Image: Cancela       Image: Cancela                                                                                                    |
| Processos<br>Tipo Número Dig Ano Órg Trt Vara Vol DocAp<br>RR 200 32 2000 5 04 0122 (b) OK Cancela<br>Guias Recebidas no Último Mês (f)<br>Localizar %                                                                                                    |
| RR         000         32         2000         5         04         0122         (b)         OK         Cancela           Guias Recebidas no Último Mês         (f)         X                                                                                                    |
| Guias Recebidas no Último Mês (f)                                                                                                    |
| Guias Recebidas no Último Més (f)                                                                                                    |
| Guias Recebidas no Último Mês (f) 💌                                                                                                    |
| Localizar %                                                                                                    |
| Local de Origem                                                                                                    |
| Coordenadoria de Classificação, Autuação e Distribuição de Processos 10/08/12 2010 76817                                                                                                    |
|                                                                                                    |
| (c) Visa Petição Pendente                                                                                                    |
|                                                                                                    |
|                                                                                                    |
|                                                                                                    |
|                                                                                                    |
|                                                                                                    |
|                                                                                                    |

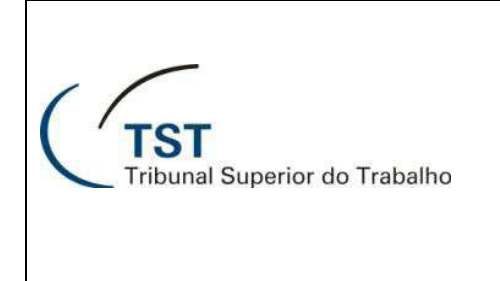

11. Para consultar um processo, selecione-o e clique no botão "**Consulta Reduzida (a)**", será aberta em nova janela (b), o resultado da consulta contendo as informações sobre o processo:

| Ação Órgãos Judicantes Editar Processo Guias Petição  | Sessão Consultas Imprimi   | r Conselho Superior Tabelas Produção | Estatística Ajuda Janela        |
|-------------------------------------------------------|----------------------------|--------------------------------------|---------------------------------|
| 2 3 4 4 4 4 4 4 4 4 4 4 4 4 4 4 4 4 4 4               | 5                          |                                      |                                 |
| 🛐 Processo - Geração de Guia                          |                            |                                      |                                 |
| Guia Tramitações                                      |                            |                                      |                                 |
| Ano Número                                            | 1                          | ifina Barton                         | 1 1                             |
| 2012 Aproveitar Guia                                  | Consu                      | (a) intervales                       |                                 |
| CSUP Coordenadoria de Suporte Técnico aos Usuários    |                            | Gerada em                            | 43492                           |
| Destino                                               |                            |                                      |                                 |
| GMABL Gabinete do Ministro Antônio José de Barros Lev | venhagen                   |                                      |                                 |
| Processos                                             | 🕄 Consulta Reduzida 🛛 📛    | (b)                                  | ×                               |
| RR 600 32 2008 5 04 0122                              | Identificação do Drococo o | - 171                                |                                 |
|                                                       | Tipo Número                | Dig Ano ÓrgTrt Vara Fase Atual:      |                                 |
|                                                       | RR 600                     | 32 2008 5 04 0122 RR                 | 2162852                         |
|                                                       |                            |                                      | Espelho do Processo             |
|                                                       |                            | C Complet                            | to 🔽 com Inteiro Teor           |
|                                                       |                            | Resulting                            |                                 |
|                                                       | Ocorrânciae do Procese     | 2                                    |                                 |
|                                                       | Data Local                 | Descrição                            |                                 |
|                                                       | 17/03/2010 GMABL           | Concluso ao Relator                  | <u>^</u>                        |
|                                                       | 16/03/2010 CCP             | Retornando da Procuradoria Geral o   | lo Trabalho                     |
| Andamento Padrão                                      | 12/02/2010                 | Distribuído ordinariamente, ao Exmº  | Ministro ABL - T4 em 12/02/2010 |
|                                                       | 05/02/2010                 | Autuado                              |                                 |
|                                                       | 05/02/2010 CCADP           | Andamento inicial                    |                                 |
|                                                       | 29/01/2010                 | Cadastro pré-autuação                |                                 |
|                                                       |                            |                                      | <u>·</u>                        |
|                                                       | Processo TRT               |                                      |                                 |
|                                                       | RO - 60                    | 0 32 2008 5 04 122                   |                                 |
|                                                       | Andamentos                 |                                      | 0.400                           |
|                                                       | 29/01/2010 CCP             | Andamento inicial                    | Gula                            |
|                                                       | 29/01/2010 CCADP           | Para classificar e autuar            | 3327 2010                       |
|                                                       |                            |                                      |                                 |
|                                                       | Baixa de Autos Físicos     |                                      |                                 |
|                                                       |                            |                                      |                                 |
|                                                       |                            |                                      |                                 |
|                                                       |                            |                                      |                                 |

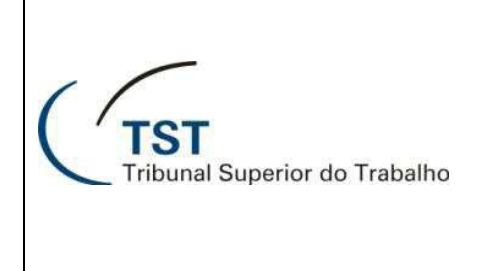

### SAG - Guias

12. Ao clicar no botão (a) da janela "**Consulta Reduzida** (b)", O sistema apresentará um relatório com as partes e as movimentações na janela do "**Previsualizador** (c)", também é possível exibir este relatório ao clicar no botão "**Verifica Partes** (d)":

| Ação Órgãos Judicantes Editar Processo Guias Petição Sessão Consultas Imprimir Conselho Superior                                                                                                  | Tabelas Produção Estatística Ajuda Janela                                                                                     |
|----------------------------------------------------------------------------------------------------|----------------------------------------------------------------------------------------------------|
| 🖉   🗋 🖨   🗙   🔎   ઉ 🏵 🕄   🍇   🔯   🖆   🔤                                                                                                    |                                                                                                    |
| Processo - Geração de Guia     Guia     Tramitações                                                                                                    |                                                                                                    |
| Ano Número Aproveitar Guia Consulta Reduzida                                                                                                    | Verifica Partes (d)                                                                                                    |
| C SUP Coordenadoria de Suporte Técnico aos Usu<br>Destino<br>GP Gabinete da Presidência<br>Processos<br>Consulta Reduzida<br>Identificação do Processo no TST<br>Tipo Número Dia Ano Órg Trt Vara | Face Atual:                                                                                                    |
| Tipo         Número         Dig Ano         Órg Trt Vara         A         RR         106740         48         1997         5         03         0108                                            | RR 2214611                                                                                                    |
| Arquivo Exibir Ajuda                                                                                                    | Completo                                                                                                    |
| Sistema de Informações Judiciárias - SIJ<br>Espelho do Processo em 28/08/2012                                                                                                    | adoria-Geral da União do ofício No. 570/2012/S (a)                                                                            |
| RR - 106740-48.1997.5.03.0108                                                                                                    | o de Julgamento.<br>ento divulgada no DEJT, nos termos da Lei 11.419/06.<br>R em razão do provimento do AIRR (RA 928/2003) Re |
| Data da Autuação: 21/05/2010 Volumes: 3 Apensos: 0 Doc                                                                                                    | Agravo para processar o Recurso                                                                                               |
| Origem: AIRR - 106740-48.1997.5.03.0108 Recebido                                                                                                    | 570/2012/SETR1 para Procuradoria-Geral da União e<br>adoria-Geral da União do ofício No. 555/2012/SETR1                       |
| Relator: Lelio Bentes Corrêa Órgão Judicante: T1                                                                                                    | Processo aguardando julgamento para dia 15/08/2012 -                                                                          |
| Última Distrib.: 5414/2010 Prevenção de 28/05/2010 lote 1 sublote 1                                                                                                    |                                                                                                    |
| Execução                                                                                                    |                                                                                                    |
| RECORRENTE(S):                                                                                                    |                                                                                                    |
| 000013362 UNIÃO (SUCESSORA DA EXTINTA RFFSA)                                                                                                    | Guia                                                                                                    |
| PROCURADOR :Luiz Henrique Martins dos Anjos                                                                                                    | ara triagem 41881 2010                                                                                                    |
| RECORRIDO(S):                                                                                                    | para autuar e distribuir 56762 2010 🔟                                                                                         |
| 000861890 EDIR SILVA MENDES                                                                                                    |                                                                                                    |
| ADVOGADO: Nicanor Eustáquio Pinto Armando                                                                                                    |                                                                                                    |
| DATA DATA<br>PETIÇÃO TIPO PROTOCOLO JUNTADA ASSUNTO IN                                                                                                    | -                                                                                                    |
| Proce                                                                                                    |                                                                                                    |

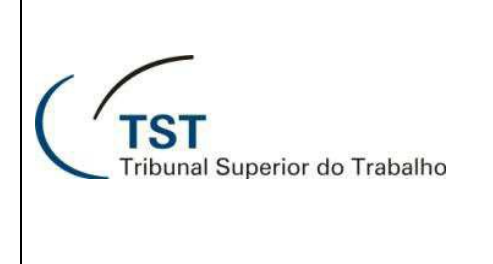

# **Como alterar guias**

1. No menu "Aplicações → Guias → Processo TST → Alterar..." :

| Ação Editar A | plicações Consultas Tabelas Relatórios Configuração | Ajuda | Janela                     |     |                   |
|---------------|-----------------------------------------------------|-------|----------------------------|-----|-------------------|
|               | Triagem                                             | •     |                            |     |                   |
| Abertura      | Movimentação Interna                                | • -   |                            |     |                   |
| ADCITUIA      | Gerar Votos em lote                                 |       |                            |     |                   |
|               | Gerar Despachos em Lote                             |       |                            |     |                   |
| ()            | Gerar Desp. em Lote (c/ inserção desp./acord. TRT)  |       |                            |     |                   |
| ( '           | Gerar Votos em Lote (c/ inserção desp./acord. TRT)  |       |                            |     |                   |
|               | e-Recurso                                           | F     | Sistema d                  | •   | Anoia a Cabinatas |
|               | Carregar votos para o eAcórdãos                     |       | Sistema u                  | e I | Apolo a Gabineles |
|               | Planilha                                            |       |                            |     |                   |
|               | Exame de Votos (Novo)                               |       |                            |     |                   |
|               | Sala de Sessão                                      | •     |                            |     |                   |
|               | Guias                                               | •     | Processo TST               | •   | Gerar             |
|               | Assuntos de Processos                               | •     | Petição                    | •   | Alterar (a)       |
| _             |                                                     | -     | Processo TRT (Não Autuado) | •   | Receber           |
|               |                                                     | _     | 11/1                       | -   | Consultar         |
|               |                                                     | -     |                            |     | Excluir           |
|               |                                                     | -     |                            | -   |                   |
|               |                                                     |       |                            |     |                   |

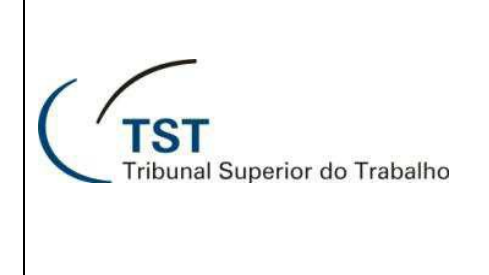

- Preencha os campos "Ano e Número (a)" e carregue a guia que será alterada, clicando no botão (b) ou teclando "F8".
- Na seção "Processos (c)", é possível adicionar outro processo na guia, selecionando uma linha e clicando no botão (d), ou excluir processo, selecionando-o e clicando no botão X.
- 4. Para alterar o motivo de andamento para um processo, clique no botão 📃 (e) correspondente ao processo desejado e escolha uma descrição de motivo disponível.
- 5. Para alterar o motivo padrão no andamento, clique no botão do campo "Andamento Padrão (f)" e escolha uma descrição de motivo disponível. Defina se o motivo padrão será atribuído para todos os processos ou apenas para aqueles que tiverem sem motivo, marcando o campo "nos motivos em branco (g)" ou "em todos os registros (g)". Em seguida, clique no botão "Informar o andamento padrão (h)".
- Caso deseje que o sistema não avise quando houver relator diferente ou petição pendente, desmarque as opções "Avisa Relator Diferente (i)" ou "Avisa Petição Pendente (i)", respectivamente:

| (d) | Guia                                | Alteração de Guia | (b)        |               |                  | ia                 |                                                                         |                                                                   |                |
|-----|-------------------------------------|-------------------|------------|---------------|------------------|--------------------|-------------------------------------------------------------------------|-------------------------------------------------------------------|----------------|
|     | Ano Nú<br>2012<br>Origem<br>Destino |                   | 'a)        |               |                  | Co                 | onsulta Reduzida                                                        | Verifica Partes Gerada em S                                       | ervidor        |
|     | (c)                                 | DS Número Número  | Dig Ano Ói | rg Trt Vara V | ol Doc Ap Nú<br> | nero Antigo        |                                                                         | (e)                                                               | Tram. Auto.    |
|     | Andament                            | to Padrão         | ]          |               | Tramita<br>Autom | ições Infor<br>(g) | mar o andamento padrã<br>nos motivos em branco<br>em todos os registros | <ul> <li>Avisa Relator Dife</li> <li>Avisa Peligão Pen</li> </ul> | rente<br>dente |

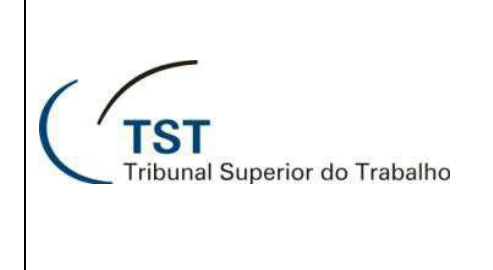

- Para alterar o motivo de tramitação para um processo, clique na aba "Tramitações (a)", selecione o processo desejado, clique no botão (b) e escolha uma descrição de motivo disponível. Caso seja necessário, informe o complemento para a tramitação (c).
- 8. Para alterar o motivo padrão na tramitação, clique no botão do campo "Tramitação Padrão (d)" e escolha uma descrição de motivo disponível. Caso seja necessário, informe o complemento para a tramitação padrão (e). Defina se o motivo padrão será atribuído para todos os processos ou apenas para aqueles que tiverem sem motivo, marcando o campo "nos motivos em branco (f)" ou "em todos os registros (f)". Em seguida, clique no botão "Informar a tramitação padrão (g)". Para salvar a guia, clique no botão (h) ou tecle "F10":

| Ação Editar Aplicações Consultas Tabelas Relatórios Configuração Ajuda Janela |              |
|-------------------------------------------------------------------------------|--------------|
| 22 Ch Ch C C C C C C C C C C C C C C C C                                      |              |
| Derocesso - Alteração de Guia                                                 | - • <b>×</b> |
| Guia Tramitações (a)                                                          |              |
| - Tramitações dos Processos                                                   |              |
| Tipo Número Dig Ano Órg Trib. Vara Tramitação Complemento                     |              |
|                                                                               |              |
|                                                                               |              |
|                                                                               |              |
|                                                                               |              |
|                                                                               |              |
|                                                                               |              |
|                                                                               |              |
| Tramitação Padrão                                                             | 1            |
| Complemento                                                                   |              |
| em todos os registros (f)                                                     |              |
|                                                                               |              |
| (e)                                                                           |              |

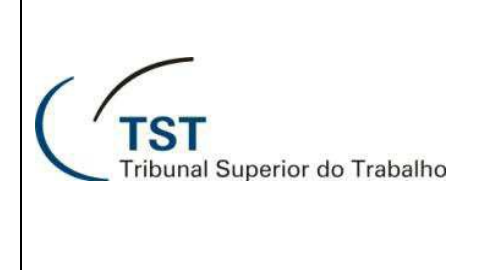

# **Como receber guias**

1. No menu "Aplicações → Guias → Processo TST → Receber..." :

| Ação | Editar | Aplicações Consultas Tabelas Relatórios Configuração | Ajuda | Janela                     |     |                    |
|------|--------|------------------------------------------------------|-------|----------------------------|-----|--------------------|
|      | 3 🗐 '  | Triagem 🔸                                            |       |                            |     |                    |
| Abe  | ertura | Movimentação Interna                                 |       |                            |     |                    |
|      |        | Gerar Votos em lote                                  |       |                            |     |                    |
|      |        | Gerar Despachos em Lote                              |       |                            |     |                    |
| 1    |        | Gerar Desp. em Lote (c/ inserção desp./acord. TRT)   |       |                            |     |                    |
| (    | /      | Gerar Votos em Lote (c/ inserção desp./acord. TRT)   |       |                            |     |                    |
|      |        | e-Recurso                                            |       | Ciatama d                  | ~ / | Anoia a Cabinataa  |
|      |        | Carregar votos para o eAcórdãos                      |       | Sistema u                  | e / | Apolo a Gabilleles |
|      |        | Planilha                                             |       |                            |     |                    |
|      |        | Exame de Votos (Novo)                                |       |                            |     |                    |
|      |        | Sala de Sessão                                       |       |                            |     |                    |
|      |        | Guias 🔸                                              |       | Processo TST               | •   | Gerar              |
|      |        | Assuntos de Processos                                |       | Petição                    | +   | Alterar            |
|      |        |                                                      |       | Processo TRT (Não Autuado) | +   | Receber (a)        |
|      |        |                                                      | _     |                            | _   | Consultar          |
|      |        |                                                      | -     |                            |     | Excluir            |
|      |        |                                                      |       |                            | -   |                    |

2. Ao abrir a janela "**Processo – Recebimento de Guia**", a aplicação avisará quantas guias não recebidas a unidade possui (a):

| Ação Editar Aplicações Consultas Tabelas Relatórios Configuração Ajuda Janela |                    |             |
|-------------------------------------------------------------------------------|--------------------|-------------|
| 2 🕞 🕞 😕 🔀 🔎 🕲 🕲 🕲 😓 🔤                                                         |                    |             |
| 🔯 Processo - Recebimento de Guia                                              |                    |             |
| Guia Tramitações                                                              |                    |             |
| Ano Número                                                                    | Verifica Partes    |             |
| Origem                                                                        | Gerada em Servio   | dor         |
| Destino                                                                       | Recebida em Servio | dor         |
|                                                                               |                    |             |
| Tipo Número Dig Ano Órg Trt Vara Vol Doc Ap Número Antigo Motivo              |                    | Tram. Auto. |
|                                                                               |                    |             |
| Aviso!                                                                        | ×                  |             |
|                                                                               | (-)                |             |
| Voce possul 2 guia(s) nao recebida(s).                                        | (a)                |             |
|                                                                               |                    |             |
|                                                                               |                    |             |
|                                                                               |                    |             |
|                                                                               |                    |             |
|                                                                               |                    |             |
|                                                                               |                    |             |

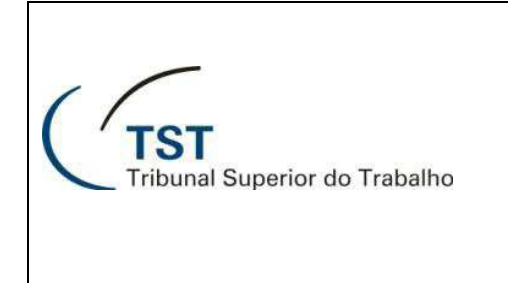

- 3. Clique no botão (a) para visualizar a lista de guias a receber.
- 4. Na janela "Relação de guias para este local (b)", selecione a guia a ser recebida e clique em "OK (c)":

| Ação Editar  | Aplicações Consultas Tabelas Relatórios Configuraçã | io Ajuda Janela |                  |            |       |
|--------------|-----------------------------------------------------|-----------------|------------------|------------|-------|
| 2 🕞 🖬        | 🤊   🗙   🔎   🕲 🌍 🌍   🎽   🔟 🗄                         | <b>J</b>        |                  |            |       |
| 🖾 Processo - | Recebimento de Guia                                 |                 |                  |            |       |
| Guia         | Tramitações                                         |                 |                  |            |       |
| Ano Nún      |                                                     |                 | Verifica P       | artes      |       |
| Origem       |                                                     |                 | Gerada en        | n Servidor |       |
|              |                                                     |                 |                  |            |       |
| Destino      |                                                     |                 | Desshide -       | Canidan    |       |
| - Processo   | Relação de guias para este local (b)                |                 |                  |            |       |
| Tipo         | Localizar Secretaria da 1ª Turma%                   |                 |                  | m.         | Auto. |
|              | Local de Origem                                     | Ano             | Número Gerada em |            |       |
|              | Secretaria da 1ª Turma<br>Secretaria da 1ª Turma    | 2012            | 78215 21/08/2012 | <u>^</u>   |       |
|              |                                                     | 2012            | 10100 21/00/2012 |            |       |
|              |                                                     |                 |                  |            |       |
|              |                                                     |                 |                  |            |       |
|              |                                                     |                 |                  |            |       |
|              |                                                     |                 |                  |            |       |
|              |                                                     |                 |                  |            |       |
|              |                                                     |                 |                  |            |       |
|              |                                                     |                 |                  |            |       |
|              |                                                     |                 |                  |            |       |
|              |                                                     |                 |                  |            |       |
|              |                                                     |                 |                  |            |       |
|              | 4                                                   |                 |                  |            |       |
|              |                                                     |                 |                  |            |       |
|              | Localizar                                           | ОК (с)          |                  | Cancelar   |       |
|              |                                                     |                 |                  |            |       |
|              |                                                     |                 |                  |            |       |

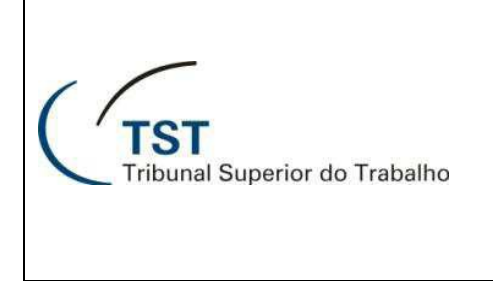

- 5. Para carregar a guia selecionada, tecle "F8" ou clique no botão 🔎 (a).
- 6. Para receber a guia, clique no botão "Receber (b)".
- 7. Caso haja processos ainda não verificados na guia, o sistema pedirá uma confirmação para o recebimento, como na figura seguinte. Neste ponto, é possível ignorar os processos não verificados e continuar com o recebimento, clicando em "OK (c)", ou cancelar para conferir os processos restantes:

| ção E       | ditar A         | plicaçõe  | es Consul          | tas   | Tabe     | elas | R    | elatóri  | OS   | Con      | figu | uração Ajuda Janela                                                                                              |
|-------------|-----------------|-----------|--------------------|-------|----------|------|------|----------|------|----------|------|----------------------------------------------------------------------------------------------------|
|             | ) 🔲 🖌           | ×         | 🔎 🍋                |       | (a)      | þ    |      | 6        | 0    | •        | E    |                                                                                                    |
| 🗐 Proc      | cesso - Re      | ecebime   | nto de Guia        |       |          |      |      |          |      |          |      |                                                                                                    |
| Gu          | Jia             | Tramitaçi | ões                |       |          |      |      |          |      |          |      |                                                                                                    |
| Ano<br>2012 | Núme<br>2 78106 | ero       | 1                  |       |          |      |      | Códi     | go d | e Ba     | ma   | as Receber Consulta Reduzida Verifica Partes                                                                     |
| Orige       | em              | Secret    | J<br>aria da 1ª Tu | rma   |          |      |      |          |      |          |      | Gerada em Servidor                                                                                               |
| Dest        | ino             | Jocordi   |                    |       |          |      |      |          |      |          |      | J21708/2012 - 14:00 J00110                                                                                       |
| GMLE        | BC              | Ga        | abinete do Mi      | nistr | o Lelio  | Ber  | ntes | Corrêa   | 1    | _        | _    |                                                                                                    |
| - Pro       | Tipo            |           | Número             | Dig   | Ano      | Órg  | Trt  | Vara     | Vol  | Doc      | Ap   | Número Antigo Excl. Motivo Tram. Auto.                                                                           |
| ^           | AIRR            |           | 1118               | 29    | 2010     | 5    | 04   | 0000     | 2    | 0        | 0    | 430 Concluso ao Relator                                                                                          |
|             | RR              |           | 18100              | 17    | 2008     | 5    | 04   | 0024     | 4    | 0        | 0    | 430 Concluso ao Relator                                                                                          |
|             | AIRR            |           | 50640              | 76    | 2007     | 5    | 04   | 0017     | 3    | 0        | 0    | 506/2007-017-04-40.8                                                                                             |
|             | AIRR            |           | 301140             | 63    | 2007     | 5    | 04   | 0341     | 3    | <u> </u> |      | 3011/2007-341-04-40.9 430 Concluso ao Relator                                                                    |
|             | <u> </u>        |           |                    | ┝     | <u> </u> | ┢    | ╘    | <u> </u> | ⊢    | ⊢        | ⊢    |                                                                                                    |
|             | i               |           | <u> </u>           | ⊢     | <u> </u> | Η    | ⊢    | <u> </u> | H    | H        | H    | Aviso!                                                                                                    |
|             |                 |           |                    | F     |          | Έ    | Ē    | i—       | Ē    | 'n       | Γ    |                                                                                                    |
|             |                 |           | <u> </u>           | Ē     |          | Ĺ    | Ē    | i —      |      | Γ        | Γ    | Atenção: Existem processos que não foram confirmados<br>através de código de barras. Cligue "OK" para receber ou |
| Ŧ           |                 |           |                    |       |          | Γ    |      |          |      |          |      | "Cancelar" para fazer alterações.                                                                                |
|             |                 |           |                    |       |          |      |      |          |      |          |      |                                                                                                    |
|             |                 |           |                    |       |          |      |      |          |      |          |      | (c) OK Cancelar                                                                                                  |
|             |                 |           |                    |       |          |      |      |          |      |          |      |                                                                                                    |
|             |                 |           |                    |       | _        | _    | _    |          |      |          |      |                                                                                                    |

8. Após o recebimento com sucesso, o sistema confirmará a operação com a mensagem seguinte:

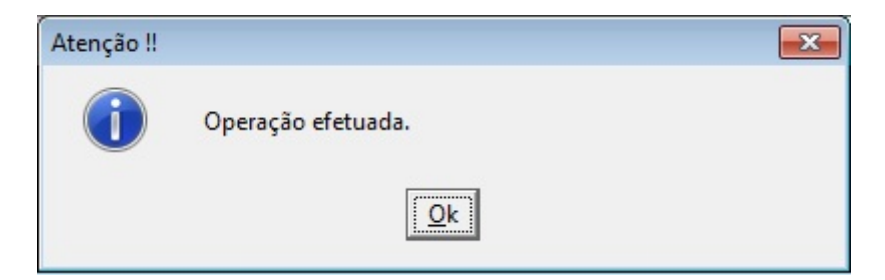

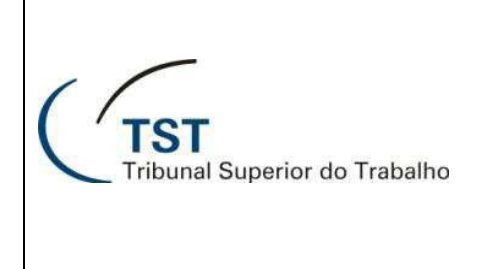

SAG - Guias

- 10. Para consultar um processo, selecione-o e clique no botão "Consulta Reduzida (d)".
- 11. Para visualizar as partes de um processo, selecione-o e clique no botão "Verificar Partes (e)". O sistema apresentará um relatório com as partes e as movimentações na janela do pré-visualizador:

|     | 2007 238379            | Proc. (No. 1922 | um/Anc         | • <b>DV)</b> |                 | Códi      | go ( | de Ba | arras | 8     | Rec   | eber: | Consulta Reduzida   | Verifica Partes |             |
|-----|------------------------|-----------------|----------------|--------------|-----------------|-----------|------|-------|-------|-------|-------|-------|---------------------|-----------------|-------------|
|     | Origem                 | nodorio do (    |                | ŝo U         | #1100           | ão o      | Diet |       | ão de | o Dec |       |       |                     | Gerada e        | Servidor    |
|     | Destino<br>GMEMP Gabir | nete do Ministr | (b)<br>ro Emma | noel Pe      | atuaç<br>ereira | au e<br>a |      | (a)   |       | e Pro | JCes: | sus   | (d)                 | (e)             | 20310       |
|     | Processos              | Némero /        |                | lara T       | reals of        |           | D:   | Nel   | Dee   | A     | Evel  |       | <br>2               |                 | Tram Auto   |
|     | ▲ ✓ AIRR               | 640             | 2006           | 010          | 18              | 40        | 7    | 2     | O     |       | Exci  | 430   | Concluso ao Relator |                 | Tran. Auto. |
|     | AIRR                   | 723             | 2006           | 141          | 18              | 40        | 2    | 3     | 0     | 0     | Г     | 430   | Concluso ao Relator |                 |             |
| (c) | AIRR 🖌                 | 27              | 2006           | 019          | 10              | 40        | 0    | 2     | 0     | 0     | Г     | 430   | Concluso ao Relator |                 |             |
|     | AIRR                   | 224             | 2005           | 014          | 17              | 40        | 9    | 4     | 0     | 0     | Г     | 430   | Concluso ao Relator |                 |             |
|     | AIRR                   | 646             | 2006           | 076          | 03              | 40        | 8    | 1     | 0     | 0     | Г     | 430   | Concluso ao Relator |                 |             |
|     | AIRR                   | 1666            | 2005           | 401          | 04              | 40        | 0    | 1     | 0     | Ο     |       | 430   | Concluso ao Relator |                 |             |
|     | AIRR                   | 19674           | 2002           | 015          | 09              | 40        | 2    | 1     | 0     | 0     | Г     | 430   | Concluso ao Relator |                 |             |
|     | 🖌 AIRR                 | 227             | 2006           | 001          | 13              | 40        | 9    | 1     | 0     | 0     |       | 430   | Concluso ao Relator |                 |             |
|     | AIRR                   | 676             | 2005           | 060          | 02              | 40        | 3    | 1     | 0     | 0     |       | 430   | Concluso ao Relator |                 |             |
|     | - 🗸 AIRR               | 922             | 2005           | 007          | 02              | 40        | 8    | 1     | 0     | 0     | Г     | 430   | Concluso ao Relator |                 |             |
|     |                        |                 |                |              |                 |           |      |       |       |       |       |       |                     |                 |             |

12. Para visualizar as tramitações dos processos, clique na aba "Tramitações (a)":

| ipo  | Numero | Ano  | Vara | TID. | seq. | Dig | Tran | nita | içao                       | Complemento                  |            | 싙 |
|------|--------|------|------|------|------|-----|------|------|----------------------------|------------------------------|------------|---|
| AIRR | 640    | 2006 | 010  | 18   | 40   | 7   | 579  |      | Distribuído ordinariamente | ao GMEMP - CT5 em 26.10/2007 | <u>-</u>   |   |
| AIRR | 723    | 2006 | 141  | 18   | 40   | 2   | 579  |      | Distribuído ordinariamente | ao GMEMP - CT5 em 26/10/2007 | <b>B</b> - |   |
| AIRR | 27     | 2006 | 019  | 10   | 40   | 0   | 579  |      | Distribuído ordinariamente | ao GMEMP - CT5 em 26.10/2007 | 6          |   |
| AIRR | 224    | 2005 | 014  | 17   | 40   | 9   | 579  |      | Distribuído ordinariamente | au GMEMP - CT5 em 26/10/2007 | 6          |   |
| AIRR | 646    | 2006 | 076  | 03   | 40   | 8   | 579  |      | Distribuído ordinariamente | ao GMEMP - CT5 em 26/10/2007 | <b>₽</b> - |   |
| AIRR | 1666   | 2005 | 401  | 04   | 40   | 0   | 579  |      | Distribuído ordinariamente | ao GMEMP - CT5 em 26/10/2007 | <b>B</b> - |   |
| AIRR | 19674  | 2002 | 015  | 09   | 40   | 2   | 579  |      | Distribuído ordinariamente | ao GMEMP - CT5 em 26/10/2007 | <b>B</b> - |   |
| AIRR | 227    | 2006 | 001  | 13   | 40   | 9   | 579  |      | Distribuído ordinariamente | ao GMEMP - CT5 em 26/10/2007 | <b>₽</b> - |   |
| AIRR | 676    | 2005 | 060  | 02   | 40   | 3   | 579  |      | Distribuído ordinariamente | ao GMEMP - CT5 em 26/10/2007 | <b>B</b> - |   |
| AIRR | 922    | 2005 | 007  | 02   | 40   | 8   | 579  |      | Distribuído ordinariamente | ao GMEMP - CT5 em 26/10/2007 |            |   |

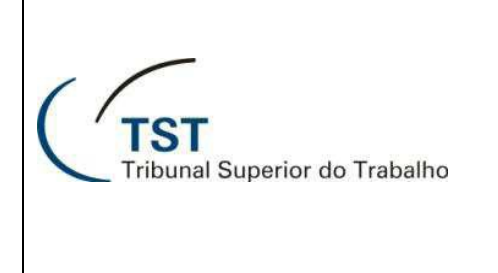

## Como consultar guias

1. No menu "Aplicações → Guias → Processo TST → Consultar..." :

| Ação Editar | Aplicações Consultas Tabelas Relatórios Configuração | Ajuda | Janela                     |     |                    |
|-------------|------------------------------------------------------|-------|----------------------------|-----|--------------------|
| 2 🗅 🗔       | Triagem                                              | •     |                            |     |                    |
| Abertura    | Movimentação Interna                                 | • 🛏   |                            |     |                    |
| Abertura    | Gerar Votos em lote                                  |       |                            |     |                    |
| -           | Gerar Despachos em Lote                              |       |                            |     |                    |
|             | Gerar Desp. em Lote (c/ inserção desp./acord. TRT)   |       |                            |     |                    |
| ( '         | Gerar Votos em Lote (c/ inserção desp./acord. TRT)   |       |                            |     |                    |
|             | e-Recurso                                            | •     | Sistema d                  | ~   | Anoio a Cabinatas  |
|             | Carregar votos para o eAcórdãos                      |       | Sistema u                  | e / | Apolo a Gabilieles |
|             | Planilha                                             |       |                            |     |                    |
|             | Exame de Votos (Novo)                                |       |                            |     |                    |
|             | Sala de Sessão                                       | •     |                            |     |                    |
|             | Guias                                                | •     | Processo TST               | •   | Gerar              |
|             | Assuntos de Processos                                | •     | Petição                    | •   | Alterar            |
|             |                                                      | -     | Processo TRT (Não Autuado) | •   | Receber            |
|             |                                                      | _     | // //                      | -   | Consultar          |
|             |                                                      | -     |                            |     | Excluir            |
|             |                                                      |       |                            | -   |                    |
|             |                                                      |       |                            |     |                    |

2. Ao abrir a janela "**Processo – Consulta de Guia**", a aplicação avisará quantas guias não recebidas a unidade possui (a):

| Ação Editar Aplicações Consultas Tabelas Relatórios Configuração Ajuda Janela |             |
|-------------------------------------------------------------------------------|-------------|
| 2 🕞 🕞 🗡  🗶 🕲 🕲 🌚 🖉 😓 😼 🔄 📾                                                    |             |
| 🖾 Processo - Consulta de Guia                                                 |             |
| Guia Tramitações                                                              |             |
| Ano Número 2012 Gerar em Arquivo Consulta Reduzida Verifica Partes            |             |
| Origem Gerada em Servidor                                                     | 8           |
| Destino Recebida em Servidor                                                  |             |
|                                                                               |             |
| Tipo Número Dig Ano Órg Trt Vara Vol Doc Ap Número Antigo Excl. Motivo        | Tram. Auto. |
|                                                                               |             |
| Aviso!                                                                        |             |
|                                                                               |             |
|                                                                               |             |
|                                                                               |             |
|                                                                               |             |
|                                                                               |             |
|                                                                               |             |
|                                                                               |             |
|                                                                               |             |

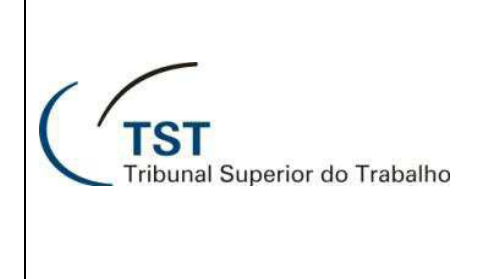

- 3. Preencha os campos "Ano e Número (a)" e carregue a guia que será consultada, clicando no botão
   (b) ou teclando "F8":
- 4. Para consultar um processo, selecione-o e clique no botão "**Consulta Reduzida** (c)", será aberta em nova janela (d), o resultado da consulta contendo as informações sobre o processo:

| Ação Órgãos Judicantes Editar Processo Guias Petição Sessã | o Consultas Imprimir                 | Conselho Superior Tabelas                         | rodução Estatística | Ajuda Janela |
|------------------------------------------------------------|--------------------------------------|---------------------------------------------------|---------------------|--------------|
| 🙋 🗋 🖬 🧐 🗙 🛛 🔎 🗰 🔥 🕲 🖢 🖕                                    | eSI                                  |                                                   |                     |              |
| R Processo - Consulta de Guia                              |                                      | (c)                                               |                     |              |
|                                                            |                                      |                                                   |                     |              |
| Guia Tramitações                                           |                                      |                                                   |                     |              |
| 2012 78106 Gerar em Arquivo                                | Consulta                             | Reduzida Verif                                    | ica Partes          |              |
| Origem                                                     |                                      | Gerad                                             | a em Servidor       | 8            |
| SETR1 Secretaria da 1º Turma                               |                                      | 21/08/2                                           | 2012 - 14:38 30770  |              |
| Destino                                                    | 1)                                   |                                                   |                     |              |
| GMLBC Gabinete d                                           | 1)                                   |                                                   |                     |              |
| Processos Identificação do Processo no T ST                | no ÓrgTrt Vara                       | Face Atual                                        |                     | Tram Auto    |
| AIRR 1 AIRR 1118 29 2                                      | 2010 5 04 0000                       | AIRR                                              | 2198184             | Train. Auto. |
| RR 18                                                      |                                      | Espelho do Proces                                 | <u>so</u>           |              |
| AIRR 50                                                    |                                      | C Completo                                        | iro Teor            |              |
| AIRR 301                                                   |                                      | C Resumido                                        |                     |              |
|                                                            |                                      |                                                   |                     |              |
| Ocorrências do Processo                                    | Deserieñe                            |                                                   |                     |              |
| 31/08/2012 GMLBC                                           | Concluso ao Relator                  |                                                   | -                   |              |
| 21/08/2012                                                 | Redistribuído ao Exm                 | <sup>e</sup> Ministro LBC - T1 - art. 261, parágr | afo único, do R     |              |
| 21/08/2012                                                 | Publicado despacho.                  |                                                   |                     |              |
| 20/08/2012 Cons                                            | sultar Despacho divulgado            | no DEJT.                                          |                     |              |
| 17/08/2012                                                 | Aguardando publicaç                  | ão de despacho ordinatório                        |                     |              |
| 17/08/2012 SETR1                                           | Despacho para public                 | cação - despacho ordinatório                      |                     |              |
| 15/08/2012  GMLBC                                          | Concluso ao Ministro                 | Presidente do Orgão Judicante                     |                     |              |
| 15/08/2012                                                 | Aguardando cumprim                   | nento de despacho                                 |                     |              |
| Processo TRT                                               | Ann Óra Trib Mara                    |                                                   |                     |              |
| AIRR - 1118 29                                             | 2010 5 04 000                        |                                                   |                     |              |
| Andamentos                                                 | ,, ,, ,, ,, ,,                       |                                                   |                     |              |
| Data Local Descr                                           | ição                                 |                                                   | Guia                |              |
| 22/04/2010 UUP Andam                                       | nento inicial<br>Jassificar e autuar |                                                   | 59927 2010          |              |
|                                                            | iassinual e dutual                   |                                                   | 2010                |              |
| Baixa de Autos Físicos                                     |                                      | ,                                                 |                     |              |
|                                                            |                                      |                                                   |                     |              |
|                                                            |                                      |                                                   |                     |              |
|                                                            |                                      |                                                   |                     |              |

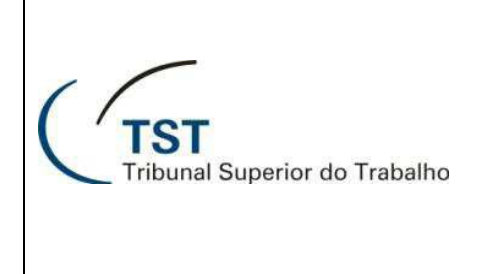

### SAG - Guias

Para visualizar as partes de um processo, selecione-o e clique no botão "Verificar Partes (a)". O sistema apresentará um relatório com as partes e as movimentações na janela do pré-visualizador (b):

| Image: Secretaria da H"Turna       Image: Secretaria da H"Turna         Image: Secretaria da H"Turna       Image: Secretaria da H"Turna         Image: Secretaria da H"Turna       Image: Secretaria da H"Turna         Image: Secretaria da H"Turna       Image: Secretaria da H"Turna         Image: Secretaria da H"Turna       Image: Secretaria da H"Turna         Image: Secretaria da H"Turna       Image: Secretaria da H"Turna         Image: Secretaria da H"Turna       Image: Secretaria da H"Turna         Image: Secretaria da H"Turna       Image: Secretaria da H"Turna         Image: Secretaria da H"Turna       Image: Secretaria da H"Turna         Image: Secretaria da H"Turna       Secretaria da H"Turna         Image: Secretaria da H"Turna       Image: Secretaria da H"Turna         Image: Secretaria da H"Turna       Secretaria da H"Turna         Image: Secretaria da H"Turna       Secretaria da H"Turna         Image: Secretaria da H"Turna       Secretaria da H"Turna         Image: Secretaria da H"Turna       Secretaria da H"Turna         Image: Secretaria da Autuação: 2304/2010       Volumes: 2         Aper: Secretaria da Autuação: 2304/2010       Volumes: 2         Aper: Secretaria da Autuação: 2304/2010       Volumes: 2         Aper: Secretaria da Autuação: 2304/2010       Volumes: 2         Aper: Secretaria da Autuação: 2304/2010 <th>Ação Editar Aplicações Consult</th> <th>as Tabelas Relatórios Configuração Ajuda Janela</th> <th></th>                                                                                                    | Ação Editar Aplicações Consult   | as Tabelas Relatórios Configuração Ajuda Janela                                 |                                    |
|----------------------------------------------------------------------------------------------------|----------------------------------|---------------------------------------------------------------------------------|------------------------------------|
| Processo - Consulta de Guia     Consulta Reduzida     Verifica Partes     Di2     Tesminações     Grada em     Servidor     Di2     Tesminações     Grada en     Servidor     Servidor                                                                                                    | 🙋 🗋 🖬 🖌 🗙 🔎 🙆                    | S S S 😓 🛛 🗖 🛨 🖬 🗤                                                               |                                    |
| Cue       Tamitações         Ano       Número         Origem       Secretaria da 1ª Turma         Processos       Gabinete do Min         ARR       1116         Processos       Trabulho - TST         Staras       ARR         Social       Número         Processos       Trabulho - TST         Staras       ARR         Social       Processos         Processos       Social (Staras - Staras)         Processos       Rara         Staras       Aran (No         Data da Autuação:       2004/2010         Volumes:       2         ARR       1118-29.2010.504.0000         Referência:       RO - 18100-17.2008.504.0024         Coreson (No       Necleido em         Referência:       RO - 18100-17.2008.504.0024         Coreson (No       Orgão Judicante: T1         Utima Distrib:       3956/2010 Ordinária da 30/04/2010 lote 1 sublote 1         AGRAVANTE(S):       002239374         OCOMPANHIA ESTADUAL DE GERAÇÃO E TRANSMISSÃO DE ENERGIA ELÉTRICA - OUTRAS         ADVOGADO: Cláudio Jerônimo Carvalho Ferreira                                                                                                    | 🖾 Processo - Consulta de Guia    |                                                                                 |                                    |
| Ano Nimero<br>Drigem<br>SETM Secretaria da 1*Turma<br>Processos<br>NILBC Gabinete do MI Gapesproc: Previsualizador () ()<br>Processos<br>NILBC Gabinete do MI Gapesproc: Previsualizador () ()<br>Processos<br>NILBC Gabinete do MI Gapesproc: Previsualizador () ()<br>Processos<br>NILBC Gabinete do MI Gapesproc: Previsualizador () ()<br>Processos<br>NILBC Gabinete do MI Gapesproc: Previsualizador () ()<br>Processos<br>NILBC Gabinete do MI Gapesproc: Previsualizador () ()<br>Processos<br>NILBC Gabinete do MI Gapesproc: Previsualizador () ()<br>Processos<br>NILBC Gabinete do MI Gapesproc: Previsualizador () ()<br>Processos<br>NILBC Gabinete do MI Gapesproc: Previsualizador () ()<br>Processos<br>NILBC Gabinete do MI Gapesproc: Previsualizador () ()<br>Processos<br>NILBC Gabinete do MI Gapesproc: Previsualizador () ()<br>Processos<br>NILBC Gabinete do MI Gapesproc: Previsualizador () ()<br>Processos<br>NILBC Gabinete do MI Gapesproc: Previsualizador () ()<br>Processos<br>NILBC Gabinete do MI Gapesproc: Previsualizador () ()<br>NILBC GABINET ()<br>NILBC GABINET ()<br>NILBC GABINE | Guia Tramitações                 |                                                                                 |                                    |
| Origem       Cerada em Acquivo       Consulta rieduzida       Cerada em Servidor         Origem       Servidor       21/08/2012-14.38       90770         Destino       Gabinete do lin       Aquivo Exitir Ajuda       Image: Cerada em Servidor       Servidor         MIRC       Sabinete do lin       Aquivo Exitir Ajuda       Image: Cerada em Servidor       Servidor         Mimero       Arquivo Exitir Ajuda       Image: Cerada em Servidor       Servidor       Image: Cerada em Servidor         MiR       18100       Arquivo Exitir Ajuda       Image: Cerada em Servidor       Servidor       Image: Cerada em Servidor         ARR       101160       Aquivo Exitir Ajuda       Image: Cerada em Servidor       Servidor       Image: Cerada em Servidor       Servidor         ARR       101160       Arguivo Exitir Ajuda       Image: Cerada em Servidor       Servidor       Image: Cerada em Servidor       Servidor         ARR       101160       Arguivo Exitir Ajuda       Image: Cerada em Servidor       Servidor       Ser                                                                                                    | Ano Número                       |                                                                                 | Verifica Partes                    |
| SETR       Secretaria da 1ª Turma       P1092012-14.38       0770         Destino       Gabinete do lin       Arquivo Exbir Ajuda       (b)       Image: Construction of the second of the second of the sec                                                                                                    | 2012 78106<br>Origem             | Gerar em Arquivo                                                                | Gerada em Servidor                 |
| Buildo       Babinete do MI       Image: Sabinete do MI       Image: Sabinete do MI       Arquivo Exibir Ajuda         Flocessos       Tipo       Número       Image: Sabinete do MI       Image: Sabinete do MI                                                                                                    | SETR1 Secretaria da 1ª Tur       | ma                                                                              | 21/08/2012 - 14:38 30770           |
| Processos       Informero         Arquivo Exitir Ajuda       (0)         Arquivo Exitir Ajuda       Image: Construction of the standard of the standard of the s                                                                                                    | Destino<br>GMLBC Gabinete do Min |                                                                                 | Desskids om Consider               |
| Tipo       Número         ARR       1118         R       16100         ARR       301140         ARR       301140         Sistema de Informações Judiciárias - SIJ       Pági-         Espelho do Processo em 05/09/2012       Bora         AIRR - 1118-29.2010.5.04.0000       Hora         Data da Autuação: 23/04/2010       Volumes: 2       Apensos: 0         Document       Orgen: AIRR - 1118-29.2010.5.04.0000       Recebido em         Referência: RO - 18100-17.2008.5.04.0024       Corre Junto: RR       18100-17.2008.5.04.0024         Corre Junto: RR       18100-17.2008.5.04.0024       Orgão Judicante: T1         Utima Distrib:: 3956/2010 Ordinária de 30/04/2010 lote 1 sublote 1       AGRAVANTE(S):         002239374       COMPANIHIA ESTADUAL DE GERAÇÃO E TRANSMISSÃO DE ENERGIA ELÉTRICA - 0         AUVOGADO: Cláudio Jerônimo Carvalho Ferreira       V                                                                                                    | Processos                        | Arguivo Exibir Ajuda                                                            |                                    |
| RR       18100         ARR       50640         ARR       301140         Fribunal Superior do Trabalho – TST         Sistema de Informações Judiciárias – SIJ         Espelho do Processo em 05/09/2012         AIRR - 1118-29.2010.5.04.0000         Data da Autuação: 23/04/2010         Volumes: 2       Apensos: 0         Document         Origem: AIRR - 1118-29.2010.5.04.0000         Referência: RO - 18100-17.2008.5.04.0024         Corre Junto: RR       18100-17.2008.5.04.0024         Relator: Lelio Bentes Corrêa       Orgão Judicante: T1         Utima Distrib:: 3956/2010 Ordinária de 30/04/2010 lote 1 sublote 1         AGRAVANTE(S):       002239374         O02239374       COMPANHIA ESTADUAL DE GERAÇÃO E TRANSMISSÃO DE ENERGIA ELÉTRICA - COUTRAS         ADVOGADO: Cláudio Jerônimo Carvalho Ferreira       V                                                                                                    | Tipo Número I<br>AIRR 1118       | 🗎 🗄 🧲 📄 🗙 😥 🔍 📧 🕨 💵 🕨 Página: 🖿 🛛 🤶                                             | Auto.                              |
| AIRR       50640         AIRR       301140         Tribunal Superior do Trabalho - TST         Sistema de Informações Judiciárias - SIJ         Espelho do Processo em 05/09/2012         AIRR - 1118-29.2010.5.04.0000         Junta da Autuação: 23/04/2010         Volumes: 2       Apensos: 0         Data da Autuação: 23/04/2010       Volumes: 2         AIRR - 1118-29.2010.5.04.0000       Recebido em         Referência: RO - 18100-17.2008.5.04.0024       Recebido em         Corre Junto: RR       18100-17.2008.5.04.0024         Relator: Lelio Bentes Corrêa       Órgão Judicante: T1         Ultima Distrib: 3956/2010 Ordinária de 30/04/2010 lote 1 sublote 1       AGRAVANTE(S):         002239374       COMPANHIA ESTADUAL DE GERAÇÃO E TRANSMISSÃO DE ENERGIA ELÉTRICA - (OUTRAS         ADVOGADO: Cláudio Jerônimo Carvalho Ferreira       V                                                                                                    | RR 18100                         |                                                                                 |                                    |
| ARR JUINA Superior do Trabalno - TST<br>Sistema de Informações Judiciárias - SIJ<br>Espelho do Processo em 05/09/2012<br>AIRR - 1118-29.2010.5.04.0000<br>Data da Autuação: 23/04/2010 Volumes: 2 Apensos: 0 Document<br>Origem: AIRR - 1118-29.2010.5.04.0000<br>Referência: RO - 18100-17.2008.5.04.0024<br>Corre Junto: RR 18100-17.2008.5.04.0024<br>Relator: Lelio Bentes Corréa Órgão Judicante: T1<br>Ultima Distrib: 3956/2010 Ordinária de 30/04/2010 lote 1 sublote 1<br>AGRAVANTE(S):<br>002239374 COMPANHIA ESTADUAL DE GERAÇÃO E TRANSMISSÃO DE ENERGIA ELÈTRICA - O<br>OUTRAS<br>ADVOGADO: Cláudio Jerônimo Carvalho Ferreira                                                                                                    | AIRR 50640                       |                                                                                 |                                    |
| Espelho do Processo em 05/09/2012<br>AIRR - 1118-29.2010.5.04.0000<br>Data da Autuação: 23/04/2010 Volumes: 2 Apensos: 0 Document<br>Origem: AIRR - 1118-29.2010.5.04.0000<br>Referência: RO - 18100-17.2008.5.04.0024<br>Corre Junto: RR 18100-17.2008.5.04.0024<br>Relator: Lelio Bentes Corrêa Órgão Judicante: T1<br>Ultima Distrib: 3956/2010 Ordinária de 30/04/2010 lote 1 sublote 1<br>AGRAVANTE(S):<br>002239374 COMPANHIA ESTADUAL DE GERAÇÃO E TRANSMISSÃO DE ENERGIA ELÉTRICA - OUTRAS<br>ADVOGADO: Cláudio Jerônimo Carvalho Ferreira                                                                                                    |                                  | Tribunal Superior do Trabalho - TST<br>Sistema de Informações Judiciárias - SIJ | Pág.                               |
| AIRR - 1118-29.2010.5.04.0000     Data da Autuação: 23/04/2010        Data da Autuação: 23/04/2010        Data da Autuação: 23/04/2010 </th <td></td> <td>Espelho do Processo em 05/09/2012</td> <td>Hora</td>                                                                                                    |                                  | Espelho do Processo em 05/09/2012                                               | Hora                               |
| Image: 100 Educotion noted         Image: 100 Educotion noted         Im                                                                                                    |                                  | AIRB - 1118-29 2010 5 04 0000                                                   |                                    |
| Data da Autuação: 23/04/2010 Volumes: 2 Apensos: 0 Document<br>Origem: AIRR - 1118-29.2010.5.04.0000 Recebido em :<br>Referência: RO - 18100-17.2008.5.04.0024<br>Corre Junto: RR 18100-17.2008.5.04.0024<br>Relator: Lelio Bentes Corrêa Órgão Judicante: T1<br>Última Distrib:: 3956/2010 Ordinária de 30/04/2010 lote 1 sublote 1<br>AGRAVANTE(S):<br>002239374 COMPANHIA ESTADUAL DE GERAÇÃO E TRANSMISSÃO DE ENERGIA ELÈTRICA - O<br>OUTRAS<br>ADVOGADO: Cláudio Jerônimo Carvalho Ferreira                                                                                                    |                                  |                                                                                 |                                    |
| Origem: AIRR - 1118-29.2010.5.04.0000 Recebido em<br>Referência: RO - 18100-17.2008.5.04.0024<br>Corre Junto: RR 18100-17.2008.5.04.0024<br>Relator: Lelio Bentes Corrêa Órgão Judicante: T1<br>Ultima Distrib.: 3956/2010 Ordinária de 30/04/2010 lote 1 sublote 1<br>AGRAVANTE(S):<br>002239374 COMPANHIA ESTADUAL DE GERAÇÃO E TRANSMISSÃO DE ENERGIA ELÉTRICA - O<br>OUTRAS<br>ADVOGADO: Cláudio Jerônimo Carvalho Ferreira                                                                                                    |                                  | Data da Autuação: 23/04/2010 Volumes: 2                                         | Apensos: 0 Document                |
| Referência: RO - 18100-17.2008.5.04.0024<br>Corre Junto: RR 18100-17.2008.5.04.0024<br>Relator: Lelio Bentes Corrêa Órgão Judicante: T1<br>Ültima Distrib.: 3956/2010 Ordinária de 30/04/2010 lote 1 sublote 1<br>AGRAVANTE(S):<br>002239374 COMPANHIA ESTADUAL DE GERAÇÃO E TRANSMISSÃO DE ENERGIA ELÉTRICA - OUTRAS<br>ADVOGADO: Cláudio Jerônimo Carvalho Ferreira                                                                                                    |                                  | Origem: AIRR - 1118-29.2010.5.04.0000                                           | Recebido em                        |
| Corre Junto: RR 18100-17.2008.5.04.0024<br>Relator: Lelio Bentes Corrêa Órgão Judicante: T1<br>Última Distrib.: 3956/2010 Ordinária de 30/04/2010 lote 1 sublote 1<br>AGRAVANTE(S):<br>002239374 COMPANHIA ESTADUAL DE GERAÇÃO E TRANSMISSÃO DE ENERGIA ELÈTRICA - (<br>OUTRAS<br>ADVOGADO: Cláudio Jerônimo Carvalho Ferreira                                                                                                    |                                  | Referência: RO - 18100-17.2008.5.04.0024                                        |                                    |
| Relation       Letito Berlies Correa       Orgao Sudicante, FT         Última Distrib.:       3956/2010 Ordinária de 30/04/2010 lote 1 sublote 1         AGRAVANTE(S):       002239374         COMPANHIA ESTADUAL DE GERAÇÃO E TRANSMISSÃO DE ENERGIA ELÉTRICA - COUTRAS         ADVOGADO: Cláudio Jerônimo Carvalho Ferreira                                                                                                    |                                  | Corre Junto: RR 18100-17.2008.5.04.0024                                         | Óraño ludicante: T1                |
| AGRAVANTE(S):<br>002239374 COMPANHIA ESTADUAL DE GERAÇÃO E TRANSMISSÃO DE ENERGIA ELÉTRICA - O<br>OUTRAS<br>ADVOGADO: Cláudio Jerônimo Carvalho Ferreira                                                                                                    |                                  | Última Distrib.: 3956/2010 Ordinária de 30/04/2010 lote 1 sublote 1             |                                    |
| AGRAVANTE(S):<br>002239374 COMPANHIA ESTADUAL DE GERAÇÃO E TRANSMISSÃO DE ENERGIA ELÈTRICA - (<br>OUTRAS<br>ADVOGADO: Cláudio Jerônimo Carvalho Ferreira                                                                                                    |                                  | ACDAVANTE(S)                                                                    |                                    |
| 002239374 COMPANHIA ESTADUAL DE GERAÇÃO E TRANSMISSÃO DE ENERGIA ELETRICA - O<br>OUTRAS<br>ADVOGADO: Cláudio Jerônimo Carvalho Ferreira                                                                                                    |                                  | AGRAVANIE(5):                                                                   |                                    |
| ADVOGADO: Cláudio Jerônimo Carvalho Ferreira                                                                                                    |                                  | 002239374 COMPANHIA ESTADUAL DE GERAÇÃO E TR<br>OUTRAS                          | RANSMISSAO DE ENERGIA ELETRICA - 0 |
|                                                                                                    |                                  | ADVOGADO: Cláudio Jerônimo Carvalho Ferreira                                    |                                    |
|                                                                                                    |                                  |                                                                                 | -                                  |
|                                                                                                    |                                  |                                                                                 | <u> </u>                           |

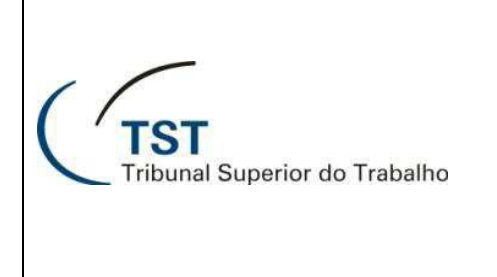

## SAG - Guias

6. Para visualizar as tramitações dos processos, clique na aba "Tramitações (a)":

| Aç | ão Editar   | Aplicaçõ     | es   | Consu    | ultas | ; Т                   | abelas   | Rel  | latórios Configuração | Ajuda | Janela |             |         |         |   |
|----|-------------|--------------|------|----------|-------|-----------------------|----------|------|-----------------------|-------|--------|-------------|---------|---------|---|
| P  |             | א   <b>א</b> |      |          | 3 (   | 6                     | 9 0      |      | ) 🔟 🛨 📑 🗤             |       |        |             |         |         |   |
| 5  | Processo -  | Consulta     | de G | Guia     | _     |                       |          |      |                       |       |        |             |         |         |   |
|    | Guia        | Tramitaç     | ões  |          |       | (a                    |          |      |                       |       |        |             |         |         |   |
|    |             | 1            |      |          | -     | <b>V</b> <sup>2</sup> | <u> </u> |      |                       |       |        |             |         |         |   |
|    | - Tramitaçã | bes dos Pr   | oce  | ssos     |       |                       |          |      |                       |       |        |             |         |         | - |
|    | Тіро        | Número       | Dig  | Ano      | Órg   | Trib                  | Vara     | Tran | nitação               |       |        | Complemento |         | ×       |   |
|    | AIRR        | 1118         | 29   | 2010     | 5     | 04                    | 0000     |      |                       |       |        |             |         | 2       |   |
|    |             | 50640        | 76   | 2008     | 5     | 04                    | 0024     |      |                       |       |        |             | -       | 2       |   |
|    | AIRR        | 301140       | 63   | 2007     | 5     | 04                    | 0341     |      |                       |       |        |             | <br>-   | È.      |   |
|    |             |              | Ē    | _        |       | Ē                     |          |      |                       |       |        |             | - D     | E.      |   |
|    | i           |              | Ē    |          |       |                       | Í        |      |                       |       | Í      |             | Ø-      |         |   |
|    |             |              |      |          |       |                       |          |      |                       |       |        |             |         |         |   |
|    | <u> </u>    |              | 닏    |          |       | 닏                     |          |      |                       |       |        |             |         |         |   |
|    | <u> </u>    | <u> </u>     | ⊢    | $\vdash$ |       | H                     | <u> </u> |      |                       |       |        |             | -       | 2       |   |
|    | 1           |              |      |          |       |                       |          |      |                       |       | 1      |             | <u></u> | · · · · |   |
|    |             |              |      |          |       |                       |          |      |                       |       |        |             |         |         |   |
|    |             |              |      |          |       |                       |          |      |                       |       |        |             |         |         |   |
|    |             |              |      |          |       |                       |          |      |                       |       |        |             |         |         |   |
|    |             |              |      |          |       |                       |          |      |                       |       |        |             |         |         |   |
|    |             |              |      |          |       |                       |          |      |                       |       |        |             |         |         |   |
|    |             |              |      |          |       |                       |          |      |                       |       |        |             |         |         |   |
| -  |             |              | _    | _        | _     |                       | _        |      |                       |       |        |             |         |         |   |

 Para exportar as informações da guia para um arquivo, clique no botão "Gerar arquivo (a)" e escolha quais dados serão exportados (b). Em seguida, informe o nome do arquivo e o local em que será salvo (c):

| Processo - Consulta de Guia         Guia       Tramitações         Ano       Número         2012       78106         Origem       Secretaria da 1ª Turma         Destino       Gabinete do Ministro Lelio Bentes Corrêa         Processos       Gabinete do Ministro Lelio Bentes Corrêa         Processos       Número         AIRR       1118         1118       29         2010       5         AIRR       18100         AIRR       50840         AIRR       50840         AIRR       Salvar Arquivo         (C)       C         C       Computador + SISTEMA (C:) +                                                                                                    | Gerar em a □ □ ≥<br>✓ Dados da Guia<br>✓ Processo<br>✓ Denominação da Parte<br>✓ Parte<br>✓ Advogado/Procurador<br>Gerar | (b) rtes<br>(b) rtes<br>(c) rtes<br>(c) rt | Servidor<br>3 30770<br>5 43492<br>Tram. Auto. |
|----------------------------------------------------------------------------------------------------|----------------------------------------------------------------------------------------------------|----------------------------------------------------------------------------------------------------|-----------------------------------------------|
| Organizar        Nova pasta         Image: Computador       Image: Computador         Image: Computador       Image: Computador | os de Programas<br>os de Programas (x86)<br>Msi<br>ents and settings<br>tings<br>gs<br>soVirtual<br>""                   | Data de modificaç<br>26/06/2012 11:51<br>31/08/2012 15:57<br>22/08/2012 08:13<br>27/07/2012 08:58<br>26/08/2011 15:51<br>20/06/2012 14:40<br>14/07/2009 00:20<br>20/06/2012 16:16<br>Salvar                                                                                                    | E Cancelar                                    |

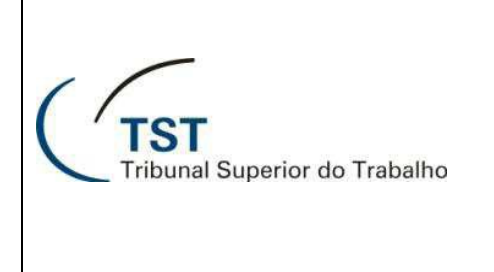

# Como excluir guias

1. No menu "Aplicações → Guias → Processo TST → Excluir..." :

| Ação   | Editar | Aplicações Consultas Tabelas Relatórios Configuração | Ajuda | Janela                     |     |                   |
|--------|--------|------------------------------------------------------|-------|----------------------------|-----|-------------------|
|        | 3 🕞 1  | Triagem                                              |       |                            |     |                   |
| Abo    | rtura  | Movimentação Interna                                 |       |                            |     |                   |
| ST ADE | itura  | Gerar Votos em lote                                  |       |                            |     |                   |
|        | -      | Gerar Despachos em Lote                              |       |                            |     |                   |
|        |        | Gerar Desp. em Lote (c/ inserção desp./acord. TRT)   |       |                            |     |                   |
|        |        | Gerar Votos em Lote (c/ inserção desp./acord. TRT)   |       |                            |     |                   |
|        |        | e-Recurso                                            |       | Sistema d                  | ~ / | Anoia a Cabinataa |
|        |        | Carregar votos para o eAcórdãos                      |       | Sistema u                  | e A | Apolo a Gabinetes |
|        |        | Planilha                                             |       |                            |     |                   |
|        |        | Exame de Votos (Novo)                                |       |                            |     |                   |
|        |        | Sala de Sessão                                       |       |                            |     |                   |
|        |        | Guias                                                |       | Processo TST               | •   | Gerar             |
|        |        | Assuntos de Processos                                |       | Petição                    | •   | Alterar           |
|        |        |                                                      |       | Processo TRT (Não Autuado) | •   | Receber           |
|        |        |                                                      | _     |                            | -   | Consultar         |
|        |        |                                                      | -     |                            |     | Excluit           |
|        |        |                                                      | -     |                            | _   | (a)               |
|        |        |                                                      |       |                            |     |                   |

- Preencha os campos "Ano e Número (a)" e carregue a guia que será excluída, clicando no botão
   (b) ou teclando "F8".
- 3. Clique no botão 🗙 (c) para excluir a guia:

| Ação Editar Aplicações Consulta <u>s Tabelas</u> Relatórios Configuração Ajuda Janela |                      |
|---------------------------------------------------------------------------------------|----------------------|
| <mark>∅   🗅 👦 😕   ≫ (==</mark> ) (c)     🌺   🔯   🖕                                    |                      |
| 🛐 Processo - Exclusão a Tiuia                                                         |                      |
| Guia Tramitaçõe (b)                                                                   |                      |
| Ano Número                                                                            | Verifica Partes      |
| Origem                                                                                | Gerada em Servidor   |
| Destino (a)                                                                           | Recebida em Servidor |
| Processos                                                                             |                      |
| Tipo Número Dig Ano Órg Trt Vara Vol Doc Ap Número Antigo Motivo                      | Tram. Auto.          |
|                                                                                       |                      |
|                                                                                       |                      |
|                                                                                       |                      |
|                                                                                       |                      |
|                                                                                       |                      |
|                                                                                       |                      |
|                                                                                       |                      |
|                                                                                       |                      |
|                                                                                       |                      |
|                                                                                       |                      |
|                                                                                       |                      |
|                                                                                       |                      |
|                                                                                       |                      |